- 1. Introducción
- 2. Modificación de datos personales
- 3. Modificación de datos bancarios
- 4. Mis facturas
- 5. Operaciones declaradas en el Modelo 347

#### 1. Introducción

Para que los proveedores accedan a este servicio deberán disponer previamente de certificado digital expedido por la Fábrica Nacional de Moneda y Timbre, pudiendo encontrar toda la información relativa a su obtención en la dirección web: <a href="http://www.cert.fnmt.es/">http://www.cert.fnmt.es/</a>.

#### 2. Modificación de datos personales

Este servicio permite consultar y modificar los datos personales correspondientes al contacto y a los datos del domicilio del proveedor que realiza la consulta.

| En esta partalla podrás consultar tus datos personales. Si deseas hacer alguna modificación puisa en "Modificar" * Nombre y spelitidos/litados social Documento de bientificación fincal |
|----------------------------------------------------------------------------------------------------|
| Nombre y spelidor/Razón social     Documento de Identificación fiscal                                                                                                    |
|                                                                                                    |
| Directión: VIA Nombre de la vía: C/La Floridas<br>Número: 7 Escalera: A Pina Pueter<br>Código Postela: 28018<br>Localidad: Madrid<br>Provincia: MADRID<br>País: ESPARA<br>Teléfono       |
| Correo electrónico<br>danieleca@ocu.es<br>Teléfono de contacto<br>Eax                                                                                                    |
| Fn esta nantalla nodrák consultar tux datos personales. Si deseas hacer alauna modificación nuka en "Modifica"                                                                           |
| En esta panellar pones consultan cas usuos personanes, si deseas nacer alguna mosimicación puesa en "mosimican<br>Modificar                                                              |
| Nombre y apellidou/Razdon social     Documento de tidentificación fiscal                                                                                                    |
| Dirección: VIA Nombre de la vie: C/ La Floridas<br>Número: 7 Escalera: A Pico Pierta.<br>Código Postal: 28018<br>Localidad: Madrid<br>Provincia: MADRID<br>Paia: ISPAŘA<br>Teléfono:     |
| Correo electrónico<br>danielecs@ocu.es<br>Teléfono de contacto<br>Fax                                                                                                    |
|                                                                                                    |

## Datos Personales del Proveedor

El sistema muestra los siguientes campos:

# PORTAL DEL PROVEEDOR

| Campo                              | Descripción                                                         |
|------------------------------------|---------------------------------------------------------------------|
| Botón "Modificar"                  | Permite acceder a la edición de ciertos datos para realizar cambios |
| Botón "Guardar"                    | Permite guardar los cambios                                         |
| Botón "Cancelar"                   | Permite salir del modo de edición sin guardar los cambios           |
| Nombre y apellidos / Razón social  | Nombre y apellidos o razón social                                   |
| Documento de identificación fiscal | Documento de identificación fiscal                                  |
| Nacional/Extranjera                | Indica si la dirección es nacional o Extranjera                     |
| País                               | País                                                                |
| Provincia                          | Provincia                                                           |
| Localidad                          | Localidad                                                           |
| Tipo de vía                        | Tipo de vía                                                         |
| Nombre de la vía                   | Nombre de la vía                                                    |
| Número                             | Número                                                              |
| Escalera                           | Escalera                                                            |
| Piso                               | Piso                                                                |
| Puerta                             | Puerta                                                              |
| Código Postal                      | Código Postal                                                       |
| Teléfono                           | Teléfono                                                            |
| Correo electrónico                 | Correo electrónico                                                  |
| Teléfono de contacto               | Teléfono de contacto                                                |
| Fax                                | Fax                                                                 |

### Funcionamiento

El usuario accederá a la pantalla y se mostrará su información personal. Pulsando el botón "Modificar", accederá a la pantalla de edición donde podrá modificar los datos que considere conveniente y para los cuales se permite esta operación. Los cambios se confirman pulsando en el botón "Guardar", y se descartarán si se pulsa "Cancelar", volviendo en ambos casos a la pantalla de consulta.

#### 3. Modificación de datos bancarios

#### **Descripción general**

Este servicio permite consultar y modificar los datos bancarios correspondientes al proveedor. El sistema muestra todas las cuentas que el proveedor tenga registradas en el módulo UNIVERSITAS XXI - ECONÓMICO. Además desde este mismo portlet es posible registrar nuevas cuentas bancarias nacionales o extranjeras.

#### Descripción de los campos

|                                                                                                    | atos bancarios                                         |                                                                                                    |                            |  |  |  |
|----------------------------------------------------------------------------------------------------|--------------------------------------------------------|----------------------------------------------------------------------------------------------------|----------------------------|--|--|--|
|                                                                                                    | Delegación: Di                                         |                                                                                                    |                            |  |  |  |
|                                                                                                    | Delegation. Di                                         |                                                                                                    |                            |  |  |  |
|                                                                                                    | Añadir una nueva cuenta                                |                                                                                                    |                            |  |  |  |
| In the second of a lange of a lange of a lan                  |                                                        |                                                                                                    |                            |  |  |  |
|                                                                                                    | ES45 0010 0000 6211                                    |                                                                                                    | Currents and and           |  |  |  |
|                                                                                                    | Nombre y apellidos<br>Entidad: BANCO DE BILBAO-VIZCAYA |                                                                                                    | Activa                     |  |  |  |
|                                                                                                    | Dirección de la sucursal C/ Ancora Madrid<br>ESPAÑA    |                                                                                                    |                            |  |  |  |
| adir una nueva cuenta  aportante  aportante aportante  aportante aportante  aportante aportante  aportante aportante ap       | Modificar cuenta Cancelar cuenta                       |                                                                                                    |                            |  |  |  |
| addir una nueva cuenta  portante  portante portante portante portan       |                                                        |                                                                                                    |                            |  |  |  |
| adir una nueva cuenta  nortante Arte de aliador encodore una cuenta sengiore de introduce consestemente table la datas recesarios. En caso de dubles, por fuoro, deigne al Sensio de  por de Cuenta  actor de la sucursal  per de cuenta  actor de la sucursal  por tante  actor de la sucursal  por tante actor de la sucursal  por tante actor de la sucursal  por tante actor de la sucu       |                                                        |                                                                                                    |                            |  |  |  |
| portante portante po        | ñadir una nueva cuenta                                 |                                                                                                    |                            |  |  |  |
| <pre>hportante: hportante: hporta</pre> | idan ana naeva odenita                                 |                                                                                                    |                            |  |  |  |
| atos de la sucurtal Secondarea de la vacente                                                                                                    | mportante                                              | Antar de siliade o modificar une mante anamiante de introdució consentamente todar las detre temperative. En esen de dudes nor facor de                                    | linete al Cominin de Casti |  |  |  |
| ipo de Cuenta Ceserio Ceserio        |                                                        | Antes de altaba oricolaria das comas asegurare de inicioadas conectamente nodas cardas recesanos, con cardo de obass, por rano, car<br>Económica de la Universidad.        | Were at the most the datas |  |  |  |
| pip de Cuenta  atos de la cuenta  securita  securita securita  securita securita s        |                                                        | Geardan Volver                                                                                                    |                            |  |  |  |
| atos de la cuenta                                                                                                    | ipo de Cuenta                                          | Ottacional @Extranjera                                                                                                    |                            |  |  |  |
| india una nueva cuenta   india una nueva cuenta   atos del titular   nortante   prottante   india una nueva cuenta   prottante   india una nueva cuenta   prottante prottante                                                                                                    | atos de la cuenta                                      | Tipo de código cuesta extranjera:                                                                                                    |                            |  |  |  |
| interior Number of initial   inverse service Initial   inverse service Initial   inverse service <td></td> <td>4</td> <td></td>                                                                                                    |                                                        | 4                                                                                                    |                            |  |  |  |
| Investion de la sucursal     Interestion de la sucursal     Interes                                                                                                    |                                                        | Extituad: Nombre de entitud:                                                                                                    |                            |  |  |  |
| inclusion   inclusion                                                                                                    |                                                        | Formatio (BAR); 12                                                                                                    |                            |  |  |  |
|                                                                                                    |                                                        | IBAN:                                                                                                    |                            |  |  |  |
| inclusion   inclusion                                                                                                    |                                                        |                                                                                                    |                            |  |  |  |
| irección de la sucursal   Parten de la sucursal   Parten de la sucursal </td <td></td> <td>BAJ SWITE</td> <td></td>                                                                                                    |                                                        | BAJ SWITE                                                                                                    |                            |  |  |  |
| recount de la sucursal recount de la sucursal recount de la sucursa        | imonión da la sucursal                                 | Direction do la sustantial                                                                                                    |                            |  |  |  |
| indef ittular     indef ittular     indef una nueva cuenta     indef una nueva cuenta     i                                                                                                    | irección de la succisal                                |                                                                                                    |                            |  |  |  |
| atos del titular                                                                                                    |                                                        | Localidad:                                                                                                    |                            |  |  |  |
| atos del titular                                                                                                    |                                                        | Pair:                                                                                                    |                            |  |  |  |
| atos del titular                                                                                                    |                                                        | 9                                                                                                    |                            |  |  |  |
|                                                                                                    | latos del titular                                      | Nombre y apellidos                                                                                                    |                            |  |  |  |
| India una nueva cuenta                                                                                                    |                                                        |                                                                                                    |                            |  |  |  |
| iadir una nueva cuenta  nportante  Aces de slade o modificar una cuenta, aseguiate de introducir correctamente todos los datos necesarios. En caso de dudas, por favor, drigete al Envicio de  conditir una nueva cuenta  ipo de Cuenta  Citacinal  ipo de Cuenta  ipo de cuenta  ipo de cuenta  ip       |                                                        | Q Q III                                                                                                    |                            |  |  |  |
| iadir una nueva cuenta  mportante  Artes de añdar o modificar una cuenta, asegúrate de introducir correctamente todos los datos necesarios. En caso de dudas, por favor, drigete al Servicio de Ciencia de Cuenta  ipo de Cuenta  ipo de Cuenta  ipo de Cuenta  ipo de cuenta  ipo de cuenta  ipo de cuenta  ipo de cuenta  ipo de cuenta  ipo de cuenta  interestantes, iR  interestantes, iR  interesta       |                                                        |                                                                                                    |                            |  |  |  |
| addir una nueva cuenta  nportante nportante Artes de aladir o modificar una cuenta, aseginate de introducir correstamente todos los datos necessarios. En caso de dudas, por favor, drigete al tienvico de Conditiona de la tionematad  ipo de Cuenta  ipo de Cuenta  ipo de cuenta  ipo de cuenta  ipo de cuenta  ipo de cuenta  ipo de cuenta  interimante interimante inter       |                                                        |                                                                                                    |                            |  |  |  |
| nportante nportante nportante nportante nportante nportante nportante nportante nportante nportante neueros neueros ne       | ãodir una pueva questa                                 |                                                                                                    |                            |  |  |  |
| Areas de alladir o modificar una cuerta, asegúrate de introducir correctamente todos los datos necesarios. En caso de dudas, por favor, drigete al Servicio de Economis, de la Cuenta       Ipo de Cuenta     Ottacional "ectruque"       atos de la cuenta     Terreta satespira:       Internet de la sucursal     Terreta satespira:       Internet de la sucursal     Terreta satespira:       Internet de la sucursal     Terreta satespira:       Internet de la sucursal     Terreta satespira:       Internet de la sucursal     Terreta satespira:       Internet de la sucursal     Terreta satespira:       Internet de la sucursal     Terreta satespira:       Internet de la sucursal     Terreta satespira:       Internet de la sucursal     Terreta satespira:       Internet de la sucursal     Terreta satespira:       Internet de la sucursal     Terreta satespira:                                                                                                    | nadir una nueva cuenta                                 |                                                                                                    |                            |  |  |  |
| Injusticative     Artes de ladar onodificar una cursta, asegúnte de introducir corretamente todos los datos necesarios. En caso de dudas, por favor, drigete al Benicio de Sociadora de la Sociadora de las cuenta       Ipo de Cuenta     Otacional #Extrages       Ipo de Cuenta     Otacional #Extrages       Interé e delge neste setaspore     Interé e delge neste setaspore       Interé e delge neste setaspore     Interé e delge neste setaspore <td>montanta</td> <td></td> <td></td>                                                                                                    | montanta                                               |                                                                                                    |                            |  |  |  |
| Import de Cuenta     Otescinal #Edrages       atos de la cuenta     Tejo de cúgie cuenta aetrages       Import de Cuenta     Tejo de cúgie cuenta aetrages       Import de Cuenta     Tejo de cúgie cuenta aetrages       Import de Cuenta     Tejo de cúgie cuenta aetrages       Import de Cuenta     Tejo de cúgie cuenta aetrages       Import de Cuenta     Tejo de cúgie cuenta aetrages       Import de Cuenta     Tejo de cúgie cuenta aetrages       Import de Cuenta     Tejo de cúgie cuenta       Import de Cuenta     Tejo de cúgie cuenta       Import de Cuenta     Tejo de cúgie cuenta       Import de Cuenta     Tejo de cúgie cuenta       Import de Cuenta     Tejo de cúgie cuenta       Import de cuenta     Tejo de cúgie cuenta       Import de cuenta     Tejo de cúgie cuenta       Import de cuenta     Tejo de cúgie cuenta       Import de cuenta     Tejo de cúgie cuenta       Import de cuenta     Tejo de cúgie cuenta       Import de cuenta     Tejo de cúgie cuenta       Import de cuenta     Tejo de cúgie cuenta       Import de cuenta     Tejo de cúgie cuenta       Import de cuenta     Tejo de cúgie cuenta       Import de cuenta     Tejo de cúgie cuenta       Import de cuenta     Tejo de cúgie cuenta       Import de cuenta     Tejo de cúgie cuenta                                                                                                    | mportante                                              | Antes de añadir o modificar una cuenta, asegúrate de introducir correctamente todos los datos necesarios. En caso de dudas, por favor, din<br>Económica de la Universidad. | igete al Servicio de Gesti |  |  |  |
| ipo de Cuenta                                                                                                    |                                                        | Guandar Volver                                                                                                    |                            |  |  |  |
| atos de la cuenta                                                                                                    | lipo de Cuenta                                         | ONacional @Extranjera                                                                                                    |                            |  |  |  |
| irección de la sucursal atos del títular                                                                                                    | Datos de la cuenta                                     | Tipo de código cuenta entranjera:                                                                                                    |                            |  |  |  |
|                                                                                                    |                                                        | 4                                                                                                    |                            |  |  |  |
| Armatu Mai, 20                                                                                                    |                                                        | Entidad: Nombre de entidad:                                                                                                    |                            |  |  |  |
| irección de la sucursal                                                                                                    |                                                        | Formato IBAR: 🕅                                                                                                    |                            |  |  |  |
| atos del titular                                                                                                    |                                                        | IBAN:                                                                                                    |                            |  |  |  |
| atos del titular                                                                                                    |                                                        |                                                                                                    |                            |  |  |  |
| atos del titular                                                                                                    |                                                        | BIC/SWIFT:                                                                                                    |                            |  |  |  |
| atos del titular Nuetery spellate                                                                                                    |                                                        |                                                                                                    |                            |  |  |  |
| atos del titular Numbre y spellare                                                                                                    | Dirección de la sucursal                               | Divercition de la succesar                                                                                                    |                            |  |  |  |
| atos del titular Nombre y spellotes                                                                                                    |                                                        | Localdad:                                                                                                    |                            |  |  |  |
| atos del titular Nomere y quelles                                                                                                    |                                                        | Palic                                                                                                    |                            |  |  |  |
| atos del titular Nondev y sedidos                                                                                                    |                                                        | 9                                                                                                    |                            |  |  |  |
|                                                                                                    | Datos del titular                                      | Nombre y apellides                                                                                                    |                            |  |  |  |
|                                                                                                    |                                                        |                                                                                                    |                            |  |  |  |
| Guardar Volver                                                                                                    |                                                        | Guardar Volver                                                                                                    |                            |  |  |  |

# Bloque de selección de delegación y alta de nuevas cuentas bancarias

| Campo                              | Descripción                                                                                                    |
|------------------------------------|----------------------------------------------------------------------------------------------------|
| Delegación                         | Se mostrarán las distintas delegaciones que tenga el tercero en diferentes ubicaciones<br>geográficas, todas ellas con el mismo NIF del tercero principal aunque tanto su<br>dirección como cuentas bancarias puedan ser diferentes. |
| Botón "Añadir una<br>nueva cuenta" | Botón que permite navegar a la pantalla de edición para dar de alta una nueva cuenta, asociada a la delegación indicada.                                                                                                    |

## Bloque de consulta de cuentas bancarias

| Campos                      | Descripción                                                                                   |
|-----------------------------|-----------------------------------------------------------------------------------------------|
| Número de cuenta            | Número de cuenta                                                                              |
| Nombre y Apellidos          | Persona titular del ordinal del Tercero                                                       |
| Entidad                     | Entidad bancaria no cancelada a la que pertenece la cuenta                                    |
| Dirección de la<br>Sucursal | Dirección donde se encuentra la sucursal del banco al que pertenece el ordinal del Tercero    |
| País                        | País donde se encuentra la sucursal del banco al que pertenece el ordinal del Tercero         |
| Tipo de Cuenta              | Indica si la cuenta nacional o extranjera                                                     |
| Estado de la cuenta         | Indica si la cuenta está activa o cancelada                                                   |
| Botón "Modificar<br>Cuenta" | Permite acceder a la pantalla de edición                                                      |
| Botón "Cancelar<br>Cuenta"  | Permite cancelar una cuenta activa. Si la cuenta está cancelada, el botón estará desactivado. |

#### Pantalla de edición

| Campo                               | Descripción                                                                                                    |
|-------------------------------------|----------------------------------------------------------------------------------------------------|
| Tipo de cuenta                      | Indica si la cuenta es nacional o extranjera.                                                                                                    |
| Tipo de código<br>cuenta extranjera | Tipo de formato de código de entidad bancaria del ordinal del Tercero. Campo habilitado sólo para cuentas extranjeras.                                     |
| Entidad                             | Entidad bancaria no cancelada a la que pertenece la cuenta.                                                                                                |
| Nombre de la entidad                | Esta columna mostrará las modificaciones de crédito realizadas a la aplicación.                                                                            |
| Formato IBAN                        | Check que permite al usuario identificar si el número de cuenta bancaria tiene formato IBAN o no lo tiene. Campo habilitado sólo para cuentas extranjeras. |
| IBAN                                | Número de cuenta bancaria en formato IBAN.                                                                                                    |
| BIC/SWIFT                           | Número de código SWIFT para esa cuenta bancaria.                                                                                                    |
| Dirección de la<br>sucursal         | Dirección donde se encuentra la sucursal del banco al que pertenece el ordinal del Tercero.                                                                |
| Localidad                           | Población donde se encuentra la sucursal del banco al que pertenece el ordinal del Tercero.                                                                |
| País                                | País donde se encuentra la sucursal del banco al que pertenece el ordinal del Tercero.                                                                     |
| Nombre y apellidos                  | Persona titular del ordinal del Tercero.                                                                                                    |
| Botón "Guardar"                     | Botón que permite guardar los cambios realizados.                                                                                                    |
| Botón "Volver"                      | Botón que permite volver a la página anterior sin guardar los cambios.                                                                                     |

#### Funcionamiento

El usuario accede al portlet y puede ver sus cuentas bancarias en la parte inferior de la pantalla. En la parte superior el usuario podrá seleccionar una de las delegaciones que tenga asociadas, y dar de alta una nueva cuenta bancaria asociada a la delegación indicada con el botón "Añadir una nueva cuenta". También podrá, mediante el botón "Modificar cuenta" que se encuentra bajo cada una de las cuentas bancarias registradas, cambiar los datos asociados a una de sus cuentas.

Ya sea mediante el botón "Modificar cuenta", o mediante el botón "Añadir una nueva cuenta", el usuario accederá a la pantalla de edición donde podrá dar de alta una cuenta nueva o editar una previamente existente. Los campos mostrados en la pantalla de edición cambiarán según el usuario decida dar de alta una cuenta nacional o extranjera. Una vez informados los campos, el usuario podrá guardar los cambios o volver a la pantalla anterior descartando los mismos.

El funcionamiento de la pantalla de edición en el caso de cuentas nacionales tiene las siguientes particularidades:

- Los campos de obligada cumplimentación en la pantalla aparecen con un asterisco rojo. Estos atributos será necesario que el usuario los cumplimente si tiene que guardar los datos de la pantalla.
- Algunos de los campos de información de esta pantalla presentan una LOV de búsqueda al lado del campo. Esto significa que la información a registrar en ese campo debe ser seleccionada de una lista de valores previamente guardados en una tabla, y mediante la LOV de búsqueda el usuario podrá cumplimentar el dato que este campo debe tener en esta pantalla del tercero. Si lo desea el usuario puede reflejar la información manualmente de forma directa en el campo, pero el sistema siempre comprobará que ese dato coincida con alguno de los guardados en esa tabla de la LOV, y si es así lo mantendrá; en caso contrario, lo borrará.
- El campo "País" siempre aparece cumplimentado por defecto con el valor *España* y no se puede modificar.
- Al cumplimentar el campo "Banco" con la entidad bancaria, el sistema vuelca este dato en la parte del campo "IBAN" correspondiente, así como en el lugar correspondiente del campo de salida "Número de cuenta".

 Cumplimentando por completo la cuenta en formato IBAN, el sistema traduce esta información en el campo "Número de cuenta" reflejando los datos de la cuenta de forma estándar.

El funcionamiento de la pantalla de edición en el caso de cuentas extranjeras tiene las siguientes particularidades:

- Los campos de obligada cumplimentación en la pantalla aparecen con un asterisco rojo. Estos atributos será necesario que el usuario los cumplimente si tiene que guardar los datos de la pantalla.
- Algunos de los campos de información de esta pantalla presentan una LOV de búsqueda al lado del campo. Esto significa que la información a registrar en ese campo debe ser seleccionada de una lista de valores previamente guardados en una tabla, y mediante la LOV de búsqueda el usuario podrá cumplimentar el dato que este campo debe tener en esta pantalla del tercero. Si lo desea el usuario puede reflejar la información manualmente de forma directa en el campo, pero el sistema siempre comprobará que ese dato coincida con alguno de los guardados en esa tabla de la LOV, y si es así lo mantendrá o en caso contrario lo borrará.
- En el campo "País" no se permite seleccionar el valor España.

Si se marca el check "Formato IBAN", el sistema validará en pantalla que lo que se registre en el campo "Número de cuenta", cumpla las normas del IBAN.

#### 4. Mis facturas

Este portlet permite que los proveedores puedan consultar las facturas que ha emitido a la Universidad.

## Descripción de los campos

| Selecciona que quieres consultar | Estado                               | 1.1   | Vencimiento                      |    |
|----------------------------------|--------------------------------------|-------|----------------------------------|----|
|                                  | Cualquiera                           | ٠     | Cualquiera                       | ~  |
|                                  | Fecha de Emisión<br>Desde            |       | Hasta                            |    |
|                                  |                                      | 05    | 6                                | 35 |
|                                  | Fecha de Entrada en Registr<br>Desde | o Adr | ministrativo<br>Hasta            |    |
|                                  |                                      | 08    | 5                                | 35 |
|                                  | Fecha de Entrada en Registr<br>Desde | o Cor | ntable<br>Hasta                  |    |
|                                  |                                      | 03    |                                  | 50 |
|                                  | Factura<br>Número Serie              | -     | Número Factura                   |    |
|                                  | Cód. Órgano Gestor                   | -     | Cód. Oficina Contable            |    |
|                                  | Cód. Unidad Tramitadora              |       | N <sup>#</sup> Asiento Registral |    |

| Resultado de la consulta |                   |            |            |                   |                   |      | 🛃 Exportar a Excel 🛛 🚔 Imprimir |
|--------------------------|-------------------|------------|------------|-------------------|-------------------|------|---------------------------------|
| SERE/FACTURA             | ASIENTO REGISTRAL | E57400     | EMISIÓN    | REGISTRO ADMITVO. | REGISTRO CONTABLE | PNGO | IMPORTE                         |
| 84651                    |                   | CONFORMADA | 20/04/2015 | 20/04/2015        | 20/04/2015        |      | 250,00                          |
| 111222333444555          |                   | CONFORMADA | 12/12/2012 | 19/12/2012        | 19/12/2012        |      | 12.100,00                       |
| 19465165TR               |                   | CONFORMADA | 10/10/2012 | 10/10/2012        | 10/10/2012        |      | 3,0                             |
| 441651ASD                |                   | CONFORMADA | 10/10/2012 | 10/10/2012        | 10/10/2012        |      | 1,00                            |
| 6786768                  |                   | CONFORMADA | 11/03/2012 | 11/03/2012        | 11/03/2012        |      | 1.573,00                        |
| 123456789                |                   | CONFORMADA | 01/01/2012 | 19/12/2012        | 19/12/2012        |      | 1.210,0                         |
| 1234567890               |                   | CONFORMADA | 01/01/2012 | 19/12/2012        | 19/12/2012        |      | 1.210,00                        |

| I listado                               |                      |
|-----------------------------------------|----------------------|
|                                         |                      |
| actura<br>36786768                      | ESTADO<br>CONFORMADA |
| Datos generales                         |                      |
| Asiento Registral: No informado         |                      |
| Descripción: AMC                        |                      |
| importe: 1.573,00                       |                      |
| Fechas relevantes                       |                      |
| Registro Admitvo.: 11/03/2012           |                      |
| Registro Contable: 11/03/2012           |                      |
| Pago: No informado                      |                      |
| Reconocimiento Obligación: No informado |                      |
| ordenación Pago: No informado           |                      |
| Rechazor: No informado                  |                      |
| Comentarios: No informado               |                      |
| Unidades administrativas                |                      |
| Órgano Gestor: No informado             |                      |
| Oficina Contable: No informado          |                      |
| Unidad Tramitatora: No informado        |                      |

# Bloque de criterios de consulta

| Campo                                             | Descripción                                                                                                    |
|---------------------------------------------------|----------------------------------------------------------------------------------------------------|
| Estado                                            | Estado                                                                                                    |
| Vencimiento                                       | Vencimiento                                                                                                    |
| Fecha de emisión                                  | Fecha de emisión                                                                                                    |
| Fecha de entrada<br>en registro<br>administrativo | Fecha en la cual una factura es recepcionada por un registro administrativo. En el caso de un justificante de gastos no asociado a factura, será la propia Universidad la que determine el valor y naturaleza de dicho campo                                                                                                    |
| Fecha de entrada<br>en registro contable          | Fecha en la cual un justificante del gasto es registrado en UXXI-ECONÓMICO                                                                                                    |
| Número de serie                                   | Número de serie                                                                                                    |
| Número de factura                                 | Número de factura                                                                                                    |
| Cod. Órgano gestor                                | Código identificativo de la unidad a la que corresponde la competencia sobre la<br>aprobación del expediente de gasto. Vendrá cumplimentado o bien con el mismo<br>código indicado en el campo Oficina contable, aunque puede ser modificado por el<br>usuario o bien a partir de la información de la factura proveniente del PGEFe                  |
| Cod. Oficina<br>contable                          | Código identificativo de la unidad que tiene atribuida la función de contabilidad en la<br>Universidad y que también es competente para la gestión del registro contable de<br>facturas. Vendrá cumplimentado o bien con el valor de una tabla interna constituida<br>al efecto o bien a partir de la información de la factura proveniente del PGEFe |
| Cod. Unidad<br>tramitadora                        | Código de la unidad responsable de la tramitación de los expedientes. Vendrá<br>cumplimentado o bien con el código asociado al grupo de usuarios al que pertenece<br>el usuario responsable del justificante del gasto o bien a partir de la información de<br>la factura proveniente del PGEFe                                                       |
| Número asiento<br>registral                       | Código identificativo relativo al registro administrativo de la factura otorgado por un registro administrativo                                                                                                    |
| Botón "Mostrar"                                   | Lanza la consulta y muestra los resultados en una tabla.                                                                                                    |

## Bloque de resultados de la consulta

| Campo                       | Descripción                                                                                                    |
|-----------------------------|----------------------------------------------------------------------------------------------------|
| Serie/factura               | Serie/factura                                                                                                    |
| Asiento registral           | Asiento registral                                                                                                    |
| Estado                      | Estado                                                                                                    |
| Emisión                     | Fecha de emisión                                                                                                    |
| Registro<br>admtvo.         | Fecha en la cual una factura es recepcionada por un registro administrativo. En el caso de un justificante de gastos no asociado a factura, será la propia Universidad la que determine el valor y naturaleza de dicho campo |
| Registro<br>contable        | Fecha en la cual un justificante del gasto es registrado en UXXI-ECONÓMICO                                                                                                    |
| Pago                        | Fecha del Pago                                                                                                    |
| Importe                     | Importe                                                                                                    |
| Botón "Exportar<br>a Excel" | Exporta a Excel el resultado de la consulta.                                                                                                    |
| Botón "Imprimir"            | Muestra una versión imprimible del resultado de la consulta.                                                                                                    |

## Pantalla de detalle de factura

| Campo                        | Descripción                                                                                                    |
|------------------------------|----------------------------------------------------------------------------------------------------|
| Factura                      | Factura                                                                                                    |
| Estado                       | Estado                                                                                                    |
| Asiento registral            | Código identificativo relativo al registro administrativo de la factura otorgado por un registro administrativo                                                                                                    |
| Descripción                  | Descripción                                                                                                    |
| Emisión                      | Fecha de emisión                                                                                                    |
| Importe                      | Importe                                                                                                    |
| Registro admtvo.             | Fecha en la cual una factura es recepcionada por un registro administrativo. En el caso de un justificante de gastos no asociado a factura, será la propia Universidad la que determine el valor y naturaleza de dicho campo                                                                                              |
| Registro contable            | Fecha en la cual un justificante del gasto es registrado en UXXI-ECONÓMICO                                                                                                    |
| Pago                         | Pago                                                                                                    |
| Reconocimiento<br>obligación | Reconocimiento de obligación                                                                                                    |
| Ordenación pago              | Fecha en la que se realiza la orden de pago.                                                                                                    |
| Anulación                    | Fecha en la cual una factura previamente registrada en UXXI-ECONÓMICO y no conformada, recibe una solicitud de anulación a través del PGEFe                                                                                                    |
| Rechazo                      | Fecha en la cual un justificante del gasto no conformado es rechazado por el centro gestor al no considerarlo correcto                                                                                                    |
| Comentarios                  | Campo de texto libre que recoge los comentarios del gestor                                                                                                    |
| Órgano gestor                | Unidad a la que corresponde la competencia sobre la aprobación del expediente de gasto. Vendrá cumplimentado o bien con el mismo código indicado en el campo Oficina contable, aunque puede ser modificado por el usuario o bien a partir de la información de la factura proveniente del PGEFe                           |
| Oficina contable             | Unidad que tiene atribuida la función de contabilidad en la Universidad y que también<br>es competente para la gestión del registro contable de facturas. Vendrá<br>cumplimentado o bien con el valor de una tabla interna constituida al efecto o bien a<br>partir de la información de la factura proveniente del PGEFe |
| Unidad<br>tramitadora        | Unidad responsable de la tramitación de los expedientes. Vendrá cumplimentado o<br>bien con el código asociado al grupo de usuarios al que pertenece el usuario<br>responsable del justificante del gasto o bien a partir de la información de la factura<br>proveniente del PGEFe                                        |
| Botón "Volver al<br>listado" | Permite volver a la pantalla de consulta                                                                                                    |
| Botón "Imprimir"             | Muestra una versión imprimible del resultado de la consulta.                                                                                                    |

## Funcionamiento

El usuario podrá filtrar las facturas atendiendo a los diversos campos definidos en la pantalla de consulta (número de factura, fechas, estado...). Una vez realizada la consulta el sistema muestra la información en una tabla. El usuario podrá pinchar en un número de factura concreto y acceder al detalle de dicha factura.

# 5. Operaciones declaradas en el Modelo 347

Esta consulta no tendrá contenido ya que la Universidad no está obligada a presentar el modelo 347.